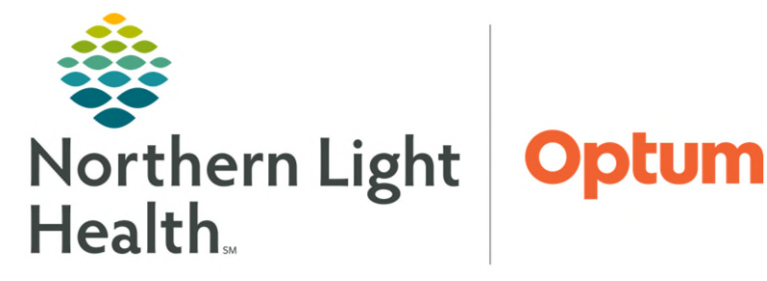

## From the Office of Health Informatics Cerner Millennium Inpatient Biopsy PowerPlan

October 28, 2024

The MED IMAG Biopsy Inpatient PowerPlan is to be used for inpatient biopsies done within the Imaging Department. PowerPlans are Order Sets in Cerner that assist providers by efficiently presenting them with best practice ordering options. Employees are expected to be knowledgeable of policies and procedures that impact order entry. It is important to note that policies may vary between Member Organizations.

## Ordering the MED IMAG Biopsy Inpatient PowerPlan:

The **PowerPlan** icon identifies PowerPlans in the EHR icon. 💽

- **<u>STEP 1</u>**: Navigate to the **Orders** page from the dark blue column on the left.
- **<u>STEP 2</u>**: Select the **+ Add** button in the top left. **+** Add
- **<u>STEP 3</u>**: Type **MED IMAG Biopsy Inpatient** in the search window and select the appropriate PowerPlan.
- <u>STEP 4</u>: Select **Done** in the bottom right of the Add Order window.
- **STEP 5:** The PowerPlan opens to display available orders.
  - Click the checkbox on the left to select/deselect orders as appropriate to include/exclude from the PowerPlan.
  - Medications and Activity are written as "order sentences" which include the dose and number of doses to be given. The preset options can be accessed using the dropdown arrow within the order line, as seen below.

<u>NOTE</u>: The activity order does not have a preset default. Therefore, an order sentence must be chosen before signing. The order is marked with the missing details icon due to this.

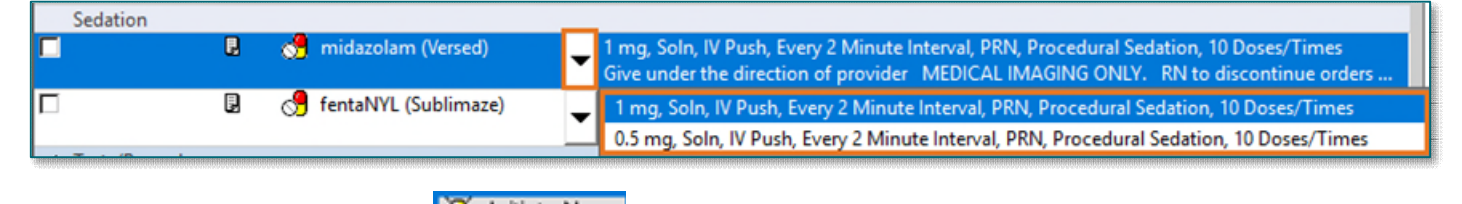

- STEP 6: Select Initiate Now. 🐼 Initiate Now
- STEP 7: Select Orders For Signature. Orders For Signature
- STEP 8: Select Sign. Sign

| Search:                 | med ima                                      | ۹,   | Advanced | Options |
|-------------------------|----------------------------------------------|------|----------|---------|
|                         | MED IMAG Biopsy Inpatient                    |      |          |         |
| MED IMAG General Orders |                                              |      |          |         |
| Test                    | Tes MED IMAG Tube Placement Change Inpatient |      |          |         |
|                         | M 'magino'                                   | rcen | tesi     |         |

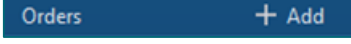

## **Frequently Ask Questions**

- > How to modify the order to match the number of doses the patient was given?
  - Open the PowerPlan.
  - Check the box for the medication.
  - Right-click the medication.
  - Select Modify.
  - Change the **Duration** to the desired number of doses.

**<u>NOTE</u>**: The order sentences already have the Duration Unit, seen on the right, as Doses/Times.

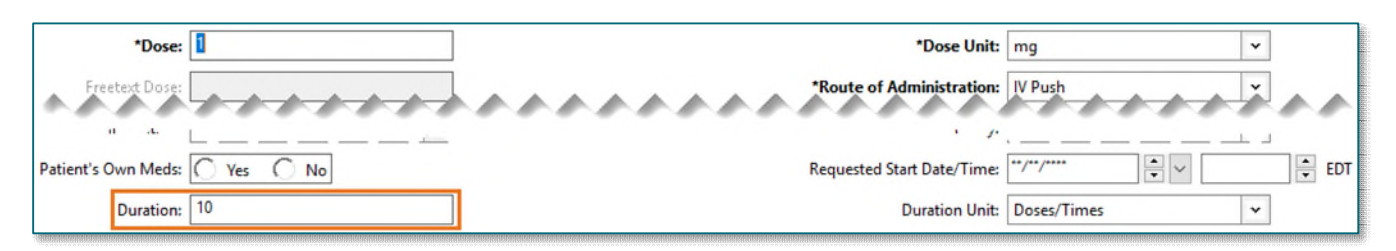

## > How to modify the dose if the order sentence does not have what is needed?

- Open the PowerPlan.
- Check the box for the medication.
- Right-click the medication.
- Select Modify.
- Change the **Dose** to the desired amount.

|            | Freedext Dose. | Note of Authinistration. | IVP |
|------------|----------------|--------------------------|-----|
| ed amount. |                |                          |     |
|            |                |                          |     |

P

P

😚 midazolam (Versed)

fentaNYL (Sublimaze)

> What to do if the patient needs a one-off smaller dose than what is in the order sentence?

\*Dose: 1

- Open the PowerPlan.
- Select Add to Phase.
- Select Add Order...
- Type the needed medication into the search bar.

| < % 0    | + Add to Phase Add to Phase | rt: Now . | Duration: | None   |
|----------|-----------------------------|-----------|-----------|--------|
| & \$     | Add Order                   |           |           | Status |
| MED IMAG | Add Outcome / Intervention  |           |           |        |
| R        | Vital Signs (Frequent)      |           |           |        |

Modify

\*Dose Unit: mg

Reference Information...

| 😸 midazolam (Versed)   | Modify                |
|------------------------|-----------------------|
| 🔗 fentaNYL (Sublimaze) | Reference Information |

- Choose the desired order • V Type: Display Inpatient Orders Search: Fent Advanced Options sentence from the list that e fentaNYL fentaNYL (25 mcg, Soln, IM, ONCE) appears. fentaNYL (25 mcc Solp IVP, Every • Select the **Pharmacy Type** in the next popup. Pharmacy Type × Select OK. Select the appropriate pharmacy type for fentaNYL Click **Done** in the bottom right. . OAdditive If needed, make any changes to the order details. • Medication Select Initiate Now. 😿 Initiate Now OK Cancel • Select Orders For Signature. Orders For Signature •
  - Select Sign. Sign